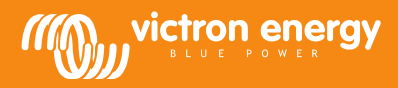

# **MPPT** Control

### Installation

#### Câble de communication

Raccordez le MPPT Control au Contrôleur de charge MPPT BlueSolar avec un câble VE.Direct. Notez que ce câble n'est pas inclus et qu'il doit être acheté séparément.

#### Câble d'alimentation avec fusible incorporé

Le raccordement du câble d'alimentation fourni n'est nécessaire que si le MPPT utilisé est un MPPT 75/50, 100/50 ou 150/35, et si son numéro de série commence par SCC01. Ces versions plus anciennes s'éteignent la nuit. Dans ce cas, utilisez le câble d'alimentation protégé par fusible pour alimenter le MPPT Control directement depuis la batterie. De cette manière, le MPPT Control continue d'être alimenté tandis que le MPPT est éteint, et les dernières informations reçues concernant l'état, l'historique et les paramètres du MMPT peuvent être visualisées lorsque le soleil est couché.

Le raccordement du câble d'alimentation n'est pas nécessaire pour tous les autres modèles, ni pour la version SCC02 ni pour les versions ultérieures des trois modèles mentionnés.

#### Châssis mural

Des boîtiers muraux en option sont disponibles afin d'installer facilement le MPPT Control au mur, au lieu d'un montage encastré à travers un panneau. Consultez notre site Web pour de plus amples renseignements : <u>http://www.victronenergy.com/accessories</u>.

#### Caractéristiques

| MPPT Control                               |                                                                              |  |  |
|--------------------------------------------|------------------------------------------------------------------------------|--|--|
| Plage de tension d'alimentation            | 6,5 - 95 VCC (alimentation par batterie)<br>5 V (alimentation par VE.Direct) |  |  |
| Appel de courant, rétroéclairage<br>éteint | < 4 mA                                                                       |  |  |
| Plage de température<br>d'exploitation     | -20 - +50 °C (0 – 120 °F)                                                    |  |  |
| MPPT compatibles                           |                                                                              |  |  |
| Modèles                                    | Tous les modèles avec un port VE.Direct,<br>sauf le BlueSolar MPPT 70/15     |  |  |
| Version du logiciel                        | Toutes les versions logicielles >= 1.12                                      |  |  |
| INSTALLATION et DIMENSIONS                 |                                                                              |  |  |
| Installation                               | Montage par encastrement                                                     |  |  |
| Devant                                     | diamètre de 63 mm                                                            |  |  |
| Cadran avant                               | 69 x 69 mm (2,7 x 2,7 pouces)                                                |  |  |
| Diamètre du Corps                          | 52 mm (2,0 pouces)                                                           |  |  |
| Profondeur corps                           | 31 mm (1,2 pouce)                                                            |  |  |
| ACCESSOIRES                                |                                                                              |  |  |
| Câbles (fournis)                           | Câble avec fusible pour un fonctionnement<br>sur batterie                    |  |  |

#### **Boutons et affichage**

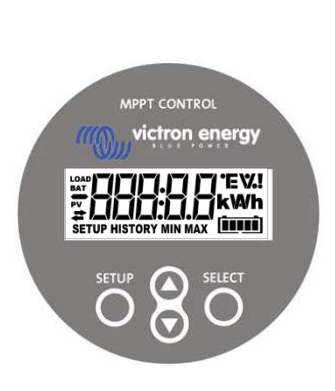

| SETUP  | Annuler/Retour            |                                                                                                    |  |
|--------|---------------------------|----------------------------------------------------------------------------------------------------|--|
| SELECT | Sélectionner/Confirmer    |                                                                                                    |  |
| 0      | Changer article ou valeur |                                                                                                    |  |
|        | On                        | Il y a une connexion avec le MPPT.                                                                                        |  |
| ŧ      | Clignotement              | Il y avait une connexion avec le MPPT, mais la connexion a<br>été perdue. Les dernières valeurs connues seront affichées. |  |
|        | Off                       | II n'y a pas eu de connexion avec un MPPT.                                                                                |  |

# A B C D E F G H I J K L M N O P Q R H H I J K L M N O P Q R S T U V W X O Z 0 1 2 3 4 5 6 7 8 9 S T U V W X O Z 0 1 2 3 4 5 6 7 8 9 S L U V H J J I J J J J J J J J J J J J J J J J J J J J J J J J J J J J J J J J J J J J J J J J J

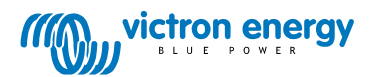

# Navigation

## État

Le MPPT Control démarre sous le menu État II indique l'état actuel du MPPT.

En appuyant sur les boutons des flèches Haut et Bas, il est possible de faire défiler les valeurs suivantes :

| <u>≆88888</u> w                             | PANEL POWER       | PUISSANCE DU PANNEAU                                                                                                    |  |
|---------------------------------------------|-------------------|----------------------------------------------------------------------------------------------------|--|
| PANEL VOLTAGE                               |                   | TENSION DU PANNEAU                                                                                                    |  |
|                                             | YIELD TODAY       | RENDEMENT DU JOUR                                                                                                    |  |
| ≠000000 !<br>≠000000                        | CHARGER ERROR     | ERREUR CHARGEUR. Visible uniquement s'il y a une erreur réelle                                                           |  |
|                                             | CHARGER STATE     | ÉTAT DU CHARGEUR. Valeur possible :<br>OFF, FAULT, BULK, ABSORPTION, FLOAT                                               |  |
| ±                                           | BATTERY CURRENT   | COURANT DE BATTERIE                                                                                                    |  |
|                                             | BATTERY VOLTAGE   | TENSION DE BATTERIE                                                                                                    |  |
| ±000<br>≠1000000000000000000000000000000000 | LOAD OUTPUT STATE | ÉTAT DE SORTIE DE LA CHARGE. Valeurs possibles :<br>ON, OFF<br>Visible uniquement sur les MPPT avec une sortie de charge |  |
|                                             | LOAD CURRENT      | COURANT DE LA CHARGE. Visible uniquement sur les MPPT avec<br>une sortie de charge                                       |  |

#### Historique

En appuyant sur SELECT dans le menu État, vous pouvez accéder au menu Historique. Cette fonction permet d'afficher l'historique enregistré dans le MPPT. Il contient à la fois l'historique général et également l'historique quotidien. Pour les MPPT ayant une version logicielle allant jusqu'à 1.15, seuls quelques thèmes sont disponibles, et l'historique quotidien affiche 2 jours : le jour actuel et le jour précédent. Pour les MPPT ayant une version logicielle 1.16 et ultérieure, l'historique disponible est sur 30 jours.

Lorsque les valeurs sont affichées, il est possible de sélectionner un jour différent en appuyant sur les boutons des flèches Haut et Bas. Le MPPT Control affichera d'abord la valeur un court instant, puis le jour actuellement sélectionné, et de nouveau la valeur. Lorsqu'une valeur historique d'ensemble est affichée, le fait d'appuyer sur les boutons des flèches Haut ou Bas permettra au MPPT Control de montrer le « TOTAL ».

En appuyant sur SETUP, le MPPT Control retourne au menu État si les thèmes sont affichés, ou retourne au menu Thèmes si les valeurs sont affichées.

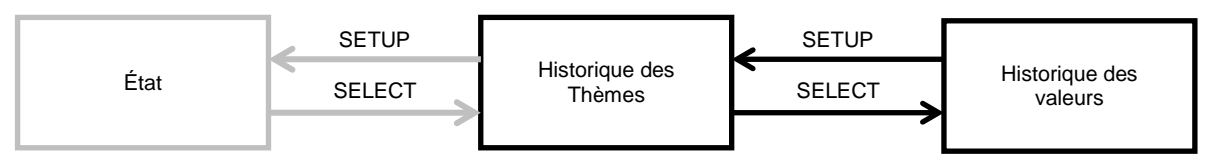

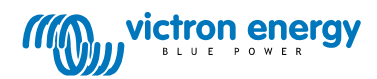

Le tableau ci-dessous rassemble la liste des thèmes. Seuls les thèmes marqués d'une \* sont visibles dans le cas de l'historique sur deux jours.

| Thèmes généraux                                                                                                    |                     |                                                                                                    |  |
|----------------------------------------------------------------------------------------------------|---------------------|----------------------------------------------------------------------------------------------------|--|
|                                                                                                    | TOTAL YIELD*        | Le rendement accumulé depuis la dernière réinitialisation de l'historique                                                                                                    |  |
|                                                                                                    | MAX PANEL VOLTAGE   | La tension maximale du panneau depuis la dernière réinitialisation de l'historique                                                                                                    |  |
| AAT ANALY ANALY A | MAX BATTERY VOLTAGE | La tension maximale de la batterie depuis la dernière réinitialisation de l'historique                                                                                                    |  |
| BAT HISTORY MIN                                                                                                    | MIN BATTERY VOLTAGE | La tension minimale de la batterie depuis la dernière réinitialisation<br>de l'historique<br>(Uniquement disponible pour la version logicielle du MPPT >= 1.17)                                                                                                    |  |
| ≠ HISTORY                                                                                                    | LAST ERRORS         | Les 4 dernières erreurs depuis la dernière réinitialisation de<br>l'historique<br>Le nombre de blocs en bas à droite des écrans détermine quelle est<br>l'erreur qui est affichée actuellement : 1 bloc étant la plus récente et<br>4 blocs étant la plus ancienne. |  |
|                                                                                                    | Thèn                | nes quotidiens                                                                                                    |  |
| r¥ HISTORY                                                                                                    | YIELD*              | Le rendement quotidien                                                                                                    |  |
|                                                                                                    | MAX POWER*          | La puissance maximale par jour                                                                                                    |  |
|                                                                                                    | MAX PANEL VOLTAGE   | La tension maximale du panneau par jour                                                                                                    |  |
| BAT                                                                                                    | MAX BATTERY CURRENT | Le courant maximal de batterie par jour                                                                                                    |  |
|                                                                                                    | MAX BATTERY VOLTAGE | La tension maximale de batterie par jour                                                                                                    |  |
|                                                                                                    | MIN BATTERY VOLTAGE | La tension minimale de batterie par jour                                                                                                    |  |
| BAT<br>→ HISTORY                                                                                                    | BULK TIME           | Le temps passé en mode Bulk par jour                                                                                                    |  |
|                                                                                                    | ABSORPTION TIME     | Le temps passé en mode Absorption par jour                                                                                                    |  |
|                                                                                                    | FLOAT TIME          | Le temps passé en mode Float par jour                                                                                                    |  |
| ≠ HISTORY                                                                                                    | LAST ERROR          | Les 4 dernières erreurs du jour<br>Le nombre de blocs en bas à droite des écrans détermine quelle est<br>l'erreur qui est affichée actuellement.                                                                                                    |  |

#### Paramètres

En appuyant sur SETUP pendant 2 secondes dans le menu État, vous pourrez accéder au menu de configuration. Ce menu permet d'afficher et de changer les paramètres du MPPT et du MPPT Control. Le thème est d'abord affiché, et ensuite en appuyant sur SELECT, la valeur correspondante s'affiche. Lorsque SELECT TO EDIT (sélectionner pour éditer) est sur OFF, la valeur est affichée avant qu'il soit possible de la modifier en appuyant de nouveau sur SELECT. Lorsque SELECT TO EDIT (sélectionner pour éditer) est

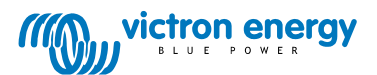

sur ON, la valeur actuelle est affichée et une nouvelle valeur peut immédiatement être sélectionnée. Lorsque LOCK SETUP (Verrouiller la configuration) est sur ON, les paramètres ne peuvent être changés qu'après avoir mis LOCK SETUP sur OFF.

En éditant une valeur, il est possible de la modifier en appuyant sur les boutons des flèches Haut et Bas. Lors de la modification des valeurs numériques, il faut appuyer sur SELECT pour passer au chiffre suivant, jusqu'au dernier chiffre. Dans ce cas, le fait d'appuyer sur SELECT permettra de conserver la configuration. Lorsque des valeurs non numériques sont éditées, le fait d'appuyer sur SELECT permettra d'enregistrer la configuration.

En appuyant sur SETUP, le MPPT Control retourne au menu État si les thèmes sont affichés, ou retourne au menu Thèmes si les valeurs sont affichées.

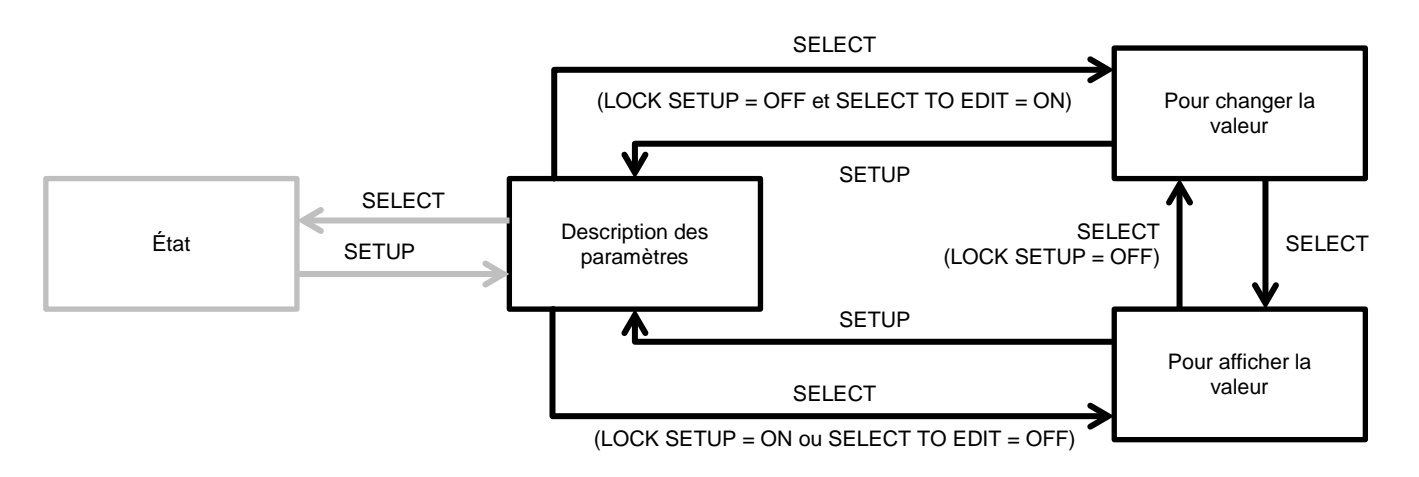

Le tableau ci-dessous rassemble la liste des paramètres. Consulter le manuel du MPPT pour connaître la signification exacte des paramètres.

| 01 | LOCK SETUP            | Si ce paramètre est sur ON, les autres paramètres ne peuvent pas être modifiés. Si on essaye de modifier un paramètre (hormis LOCK SETUP), le MPPT Control affichera<br>« LOCK » et la valeur de ce paramètre.                                                                                                    |
|----|-----------------------|----------------------------------------------------------------------------------------------------|
| 02 | BATTERY VOLTAGE       | La tension de la batterie avec laquelle travaille le MPPT. Si le paramètre est sur AUTO, il affichera le caractère A en face de la tension.                                                                                                    |
| 03 | BATTERY TYPE          | Le type de batterie avec laquelle travaille le MPPT. Ce paramètre peut être établi sur<br>FIXED ou USER. Si le paramètre est sur FIXED (fixé), le sélecteur rotatif du MPPT<br>détermine le type de batterie actuel. S'il est sur USER (utilisateur), tous les paramètres<br>concernant la charge peuvent être édités.<br>Il sera automatiquement établi sur USER lorsqu'un paramètre concernant le chargeur<br>sera édité. |
| 04 | MAXIMUM CURRENT       | Le courant de charge maximal                                                                                                    |
| 05 | BULK TIME LIMIT       | Le temps continu maximal passé en mode Bulk                                                                                                    |
| 06 | ABSORPTION TIME LIMIT | Le temps continu maximal passé en mode Absorption                                                                                                    |
| 07 | ABSORPTION VOLTAGE    | Tension de batterie à laquelle le MPPT commute en phase Absorption                                                                                                    |
| 08 | FLOAT VOLTAGE         | Tension de batterie à laquelle le MPPT commute en phase Float                                                                                                    |
| 09 | TEMP COMPENSATION     |                                                                                                    |
| 10 | LOAD OUTPUT           | Mode de fonctionnement de sortie de la charge.<br>Valeurs possibles :<br>OFF, AUTO (= BatteryLife), ALT1, ALT2, ON, USER1, USER2                                                                                                    |
| 11 | LOAD SWITCH HIGH      | Le niveau de tension élevée au cas où le paramètre LOAD OUTPUT est défini sur USER1 ou USER2                                                                                                    |
| 12 | LOAD SWITCH LOW       | Le niveau de tension basse au cas où le paramètre LOAD OUTPUT est défini sur USER1 ou USER2                                                                                                    |
| 13 | CLEAR HISTORY         | Efface l'historique du MPPT                                                                                                    |
| 14 | FACTORY DEFAULTS      | Rétablit les paramètres d'usine par défaut du MPPT                                                                                                    |
| 15 | BACKLIGHT INTENSITY   | Détermine l'intensité du rétroéclairage du MPPT Control                                                                                                    |
| 16 | BACKLIGHT ALWAYS ON   | Détermine si le rétroéclairage du MPPT Control est toujours allumé.                                                                                                    |
| 17 | SCROLL SPEED          | Détermine la vitesse de défilement du MPPT Control                                                                                                    |
| 18 | SELECT TO EDIT        | Si ce paramètre est sur OFF, le MPPT Control affiche d'abord la valeur du paramètre et<br>il faut appuyer sur SELECT afin de pouvoir éditer sa valeur                                                                                                    |

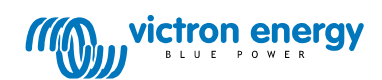

| 19 | AUTO LOCK             | Si ce paramètre est sur ON, le paramètre LOCK SETUP (Configuration verrouillée) passera automatiquement sur ON, 2 minutes après le changement du paramètre. |
|----|-----------------------|----------------------------------------------------------------------------------------------------|
| 20 | SOFTWARE VERSION      | La version logicielle du MPPT Control                                                                                                    |
| 21 | SERIAL NR             | Le numéro de série du MPPT Control                                                                                                    |
| 21 | MPPT SOFTWARE VERSION | La version logicielle du MPPT                                                                                                    |
| 21 | MPPT SERIAL NR        | Le numéro de série du MPPT                                                                                                    |

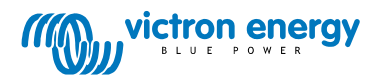